Manual Uninstall Programs Windows Vista Read/Download